## درود ـ راهنهای فعالسازی

- ۱- فایل ضمیمه شده را دانلود نموده و در محل نصب اسکریپت آپلود کرده و سپس اکسترکت نمایید.
  - ۲- از بخش مدیریت وارد بخش افزونه ها شده سپس افزونه پیامک محصول توسط اس ام اس را بیابید.
- ۳- در این مرحله ماژول را نصب نموده و سپس گزینه تنظیمات مقابل آن را جهت ویرایش کلیک کنید.
- ۲- در بخش تنظيمات مشخصات پنل خود را وارد نماييد و در صورت نياز متن پيشوند و امضاء انتخاب
  کنيد. (وارد کردن نام کاربري سامانه و رمز عبور سامانه و شماره خط اختصاصي پنل خود الزامي مي
  باشد)
- ۵- حال در این بخش تنظیمات ماژول افزونه را پس از تکمیل ذخیره نمایید ماژول براي استفاده آماده
  است.
- ۶- در این بخش تنظیمات نام IPPanel را انتخاب نموده مشخصات پنل را وارد نمایید و سپس ذخیره نمایید.